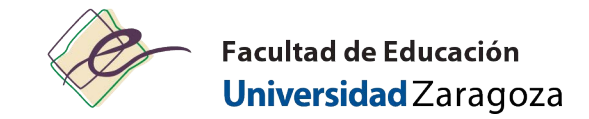

## Cuentas y contraseñas

• Contraseña administrativa (Userio: NIP)

Recomendado: 1 º cambiar la contraseña administrativa (pasos)

| 1. Acceder a <u>https://identidad.unizar.es</u>                                                                                                    |                                                                |                                                                                        |
|----------------------------------------------------------------------------------------------------|----------------------------------------------------------------|----------------------------------------------------------------------------------------|
| <ol> <li>Acceder a <u>nttps://identidad.unizar.es</u></li> <li>Se acceder con el NIP y la contraseña<br/>administrativa (obtenida durante el registro a<br/>UZ)</li> </ol> | Identificación   NIP:   Contraseña   administrativa:   Aceptar | NIP +<br>contraseña<br>administrativa<br>Cambio de contraseña<br>ativa<br>Google Apps. |
|                                                                                                    | B                                                              | Aceptar                                                                                |

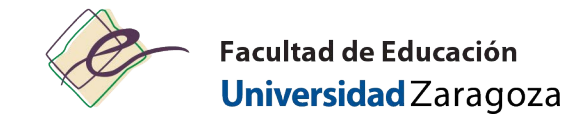

#### Tipos de cuentas y contraseñas

|                                                         | ¿Qué es?                                                                                                    | ¿Para qué sirve?                                                                                                    | ¿Cómo se obtiene?                                                                                                    | ¿Cómo modificarla? ¿Qué hacer si la he olvidado?                                                                                                    |
|---------------------------------------------------------|----------------------------------------------------------------------------------------------------|----------------------------------------------------------------------------------------------------|----------------------------------------------------------------------------------------------------|----------------------------------------------------------------------------------------------------|
| NIP y<br>contraseña<br>asministrativa                   | El NIP es nuestro<br>Número de<br>Identificación<br>Personal dentro de<br>la Universidad de<br>Zaragoza (UZ),<br>compuesto por<br>seis dígitos. | <ul> <li>Acceder a nuestros datos<br/>académicos a través de<br/>Secretaría Virtual (consultar<br/>matrícula, expediente académico,<br/>encuestas, tarjeta universitaria,<br/>etc)</li> <li>Acceder a Moodle (una<br/>plataforma de intercambio o<br/>información entre estudiantes y<br/>profesores)</li> </ul> | Cuando se completa el<br>formulario de solicitud, primero<br>debió registrarse en UZ. En ese<br>momento se le proporcionó su<br>NIP y contraseña administrativa | <ul> <li>Cambiar la contraseña: <u>https://identidad.unizar.es</u></li> <li>Si ha olvidado la contraseña administrativa:<br/><u>https://identidad.unizar.es</u> &gt; ¿Has olvidado tu<br/>contraseña? A continuación, recibirá en su correo<br/>electrónico personal, si nos lo ha facilitado, o en<br/>el correo electrónico @unizar.es, una clave<br/>temporal con la que podrá restaurar la<br/>contraseña.</li> <li>&gt; Dirígete personalmente a la secretaría del<br/>centro y pídeles que te lo restauren aportando un<br/>documento que acredite tu identidad (DNI o<br/>similar).</li> </ul> |
| Usuario v<br>contraseña<br>de servicios                 | El NIP es nuestro<br>Usuario.                                                                                                    | Acceder a otros servicios<br>de la UZ:<br>– email UZ,<br>– wifi y eduroam,<br>– VPN<br>https://sicuz.unizar.es/comunicaciones/<br>inalambrica/conexión-red-inalámbrica-<br>inicio                                                                                                    | Acceder a<br>https://portalcorreo.unizar.es<br>con el NIP y la contraseña<br>administrativa y crear la<br>Cuenta de Servicios.                                  | <ul> <li>Cambiar contraseña: <u>https://portalcorreo.unizar.es</u></li> <li>Si ha olvidado la contraseña de servicios: <u>https://portalcorreo.unizar.es</u> &gt; Cuenta de Servicios &gt; Cambiar la contraseña de cuenta de servicios</li> </ul>                                                                                                    |
| Cuenta y<br>contraseña<br>corporativa<br>de Google Apps | La cuenta<br>corporativa de<br>Google Apps<br>@unizar.es (en<br>lugar de las cuentas<br>personales<br>@gmail.com)                               | <ul> <li>Acceder al mail de los estudiante<br/>(tiene el formato NIP@unizar.es)<br/>y puede consultarse desde <u>https://<br/>gmail.com</u></li> <li>Acceder a herramientas<br/>colaborativas de Google<br/>(Calendario, Drive, Sites, etc.)</li> </ul>                                                          | Acceder a<br>https://portalcorreo.unizar.es<br>con el NIP y la contraseña<br>administrativa y crear la Cuenta<br>Google.                                        | <ul> <li>Cambiar contraseña: <u>https://portalcorreo.unizar.es</u></li> <li>Si ha olvidado la contraseña de google apps:<br/><u>https://portalcorreo.unizar.es</u> &gt; Cuenta Google &gt;<br/>Cambiar la contraseña de cuenta Google</li> </ul>                                                                                                    |

IMPORTANTE: Es necesario revisar regularmente su correo electrónico.

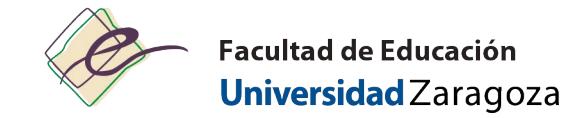

#### REQUERIDO: Activar cuentas de servicio y Google Apps

| <ol> <li>Acceder a <u>https://portalcorreo.unizar.es</u></li> <li>Se accede con el NIP y la contraseña administrativa</li> </ol> | N.I.P. y contraseña administrativa           N.I.P.           N.I.P.           Clave administrativa           Clave administrativa                                                                                                    | NIP +<br>contraseña<br>administrativa |
|----------------------------------------------------------------------------------------------------|----------------------------------------------------------------------------------------------------|---------------------------------------|
| 2. Cambiar la contraseña de servicios:<br>Se usa para:<br>– mail UZ<br>– Wifi<br>– Eduroam                                       | Universidad de Zaragoza       Cuenta estudiante unizar         Contraseña servicios U.Z.       Contraseña Google Apps         Desvio de correo       Accesso a servicios de la Universidad de Zaragoz         Cambio de contraseña de la cuenta       NIP         Nueva contraseña:       Cambiar contraseña de servicios         Esta contraseña se deberá utilizar en los accesos a: vpn.unizar.es, wift, ayudica | za                                    |
| 3. Cambiar la contraseña de la cuenta<br>Google Apps                                                                             | Universidad de Zaragoza       Cuenta estudiante unizar         Contraseña servicios U.Z.       Contraseña Google Apps         Desvío de correo       Accesso a servicios Google         Cambio de contraseña de la cuenta Google       NIP         Nueva contraseña:       Cambiar contraseña de cuenta 591590@unizar es de Google en la                                                                            | nta Google<br>ttps://www.google.com   |

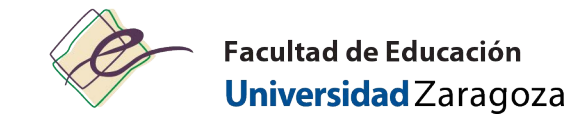

| Cómo acceder al email UZ:                                                                                                    |                                                                                     |                                                                                                    | Cómo acceder a Moodle                                                                                                    |  |  |  |  |  |
|----------------------------------------------------------------------------------------------------|-------------------------------------------------------------------------------------|----------------------------------------------------------------------------------------------------|----------------------------------------------------------------------------------------------------|--|--|--|--|--|
| Acceder a <u>https://mail.unizar.es/</u>                                                                                                    |                                                                                     |                                                                                                    | Acceder a https://moodle.unizar.es/add/                                                                                                    |  |  |  |  |  |
|                                                                                                    | Nombre de usuario         Contraseña         posta.unizar.es         INICIAR SESIÓN | Usuario: NIP<br>Contraseña: contraseña de servicios                                                                               | Entrar   Nombre de usuario   Contraseña   Contraseña   Recordar nombre de usuario   Acceder                                                                                                    |  |  |  |  |  |
| Cómo acceder al WIFI         Información y ayuda de configuración:         https://sicuz.unizar.es/comunicaciones/inalambrica/configuracion-red-inalambrica         Acceder a wiuz         1. Seleccione la red WIUZ, abra el navegador y trate de acceder a cualquier págna web - una nueva página web aparecerá en la cual debe registrarse, usando su NIP (usuario) y su contraseña de servicios.         2. Siga las instrucciones de la pantalla. |                                                                                     | s/inalambrica/configuracion-red-<br>ador y trate de acceder a cualquier págna<br>n la cual debe registrarse, usando su <b>NIP</b> | Cómo acceder a EDUROAM: Información y ayuda de configuración: https://sicuz.unizar.es/comunicaciones/inalambrica/configuracion-red- inalambrica Acceder a eduroam Para móbil: Para dispositivos móviles Android: Primero instalar la app eduroamCAT. Está aplicación está disponible en Google Play y usará el archivo de configuración descargado desde CAT para crear la configuración necesaria Seleccione la red EDUROAM – se requiere autenticación usando |  |  |  |  |  |

### Página web Unizar:

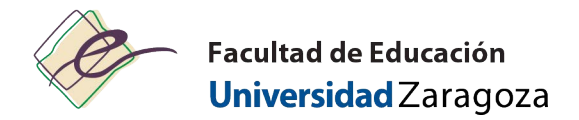

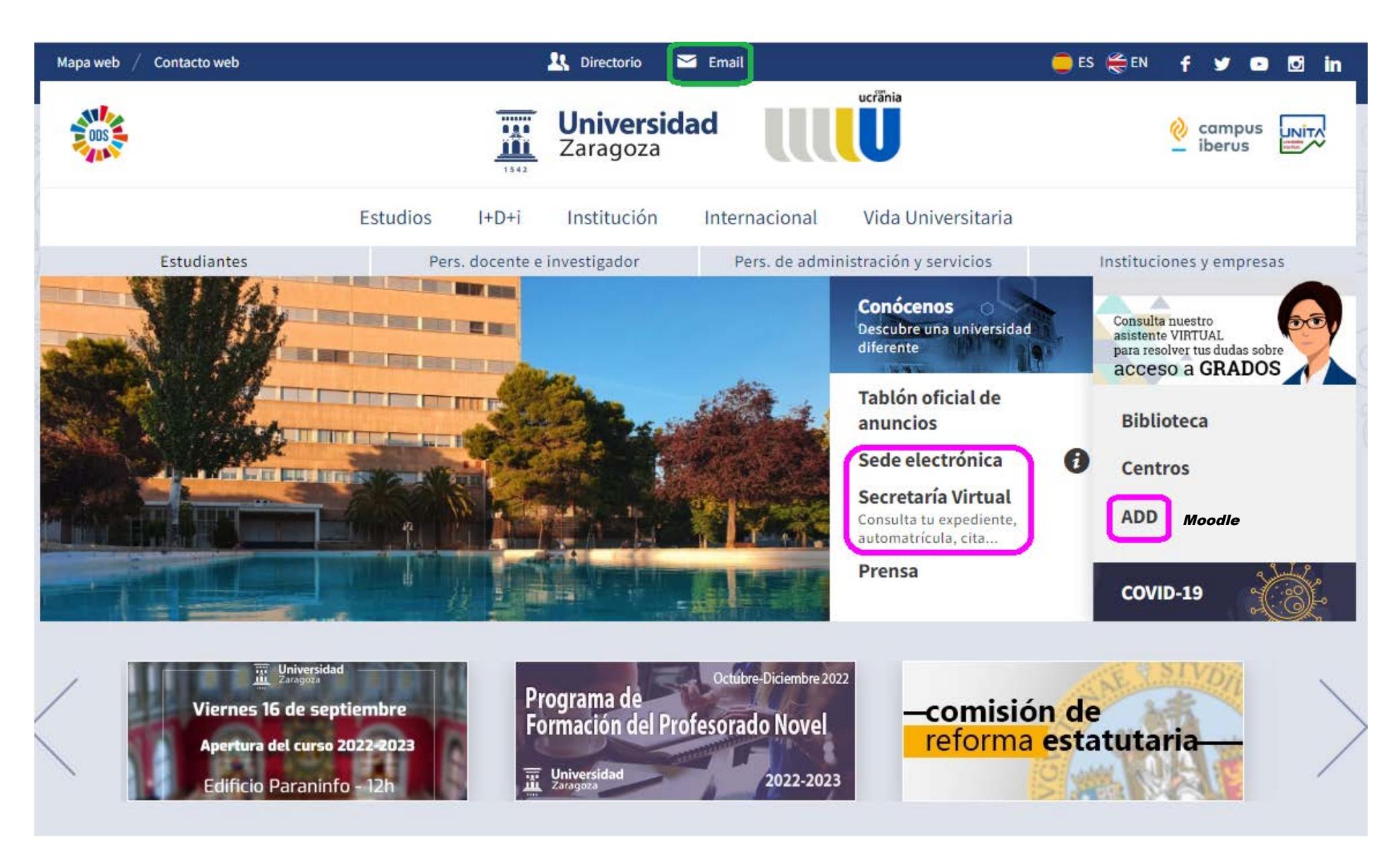

# Página web de la Facultad de Educación:

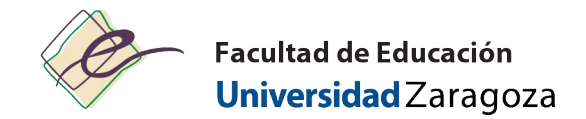

|                  | 📃 Universidad Zaragoza         |                                                                     |                    |                                                               |                 |                                                                                                    |             |                                                                                                    |                                |                    |                    |                      |                     |
|------------------|--------------------------------|---------------------------------------------------------------------|--------------------|---------------------------------------------------------------|-----------------|----------------------------------------------------------------------------------------------------|-------------|----------------------------------------------------------------------------------------------------|--------------------------------|--------------------|--------------------|----------------------|---------------------|
|                  | ¢                              | Facultad de Educación<br>Universidad Zaragoza                       |                    |                                                               |                 | Q       Image: Constraint of the second second secon |             |                                                                                                    |                                |                    |                    | <b>6 7 6 1 3 0 1</b> |                     |
|                  | Inicio La Fa                   | acultad Profesorado                                                 | PAS Estud          | iantes Servicios                                              | Información adn | ninistrativa                                                                                                    | Movilidad N | lormativa                                                                                                    | Proyect                        | ion socia          | al y cul           | tural                |                     |
| Al fina<br>págin | al de la<br>a de inicio<br>FAQ | Preguntas fre-<br>cuentes del<br>alumno a la<br>Administra-<br>ción | http://            | Sede<br>electrónica                                           |                 | Impresos                                                                                                    |             | Septi                                                                                                    | embre 2                        | Ver ma<br>022      | ás                 | S                    | ( ))<br>D           |
|                  | R                              | Secretaría<br>Virtual                                               | add                | Moodle                                                        | http://         | Deposita                                                                                                    |             | 29<br>5<br>12<br>19                                                                                                    | 30 31<br>6 7<br>13 14<br>20 21 | 1<br>8<br>15<br>22 | 2<br>9<br>16<br>23 | 3<br>10<br>17<br>24  | 4<br>11<br>18<br>25 |
|                  |                                | Reserva de<br>aulas                                                 | SIGMA<br>unizar.es | CDS - Sistema<br>de Gestión<br>Académica                      | PeopleSoft      | eGestión o<br>empleado                                                                                                    | lel         | El cent<br>Ubicació                                                                                                    | ro<br>n del edifi              | cio                | .30                |                      | 2                   |
|                  |                                | Ayudica                                                             | 6                  | Instituto Con-<br>fucio en la Uni-<br>versidad de<br>Zaragoza |                 | Protecciór<br>datos:<br>formulario                                                                                                    | n de<br>Is  | Campus San Francisco<br>Horarios de apertura del edificio<br>• Lunes a viernes (del 1 al 13 de<br>septiembre): 8:00 a 18:00h. |                                |                    |                    |                      |                     |